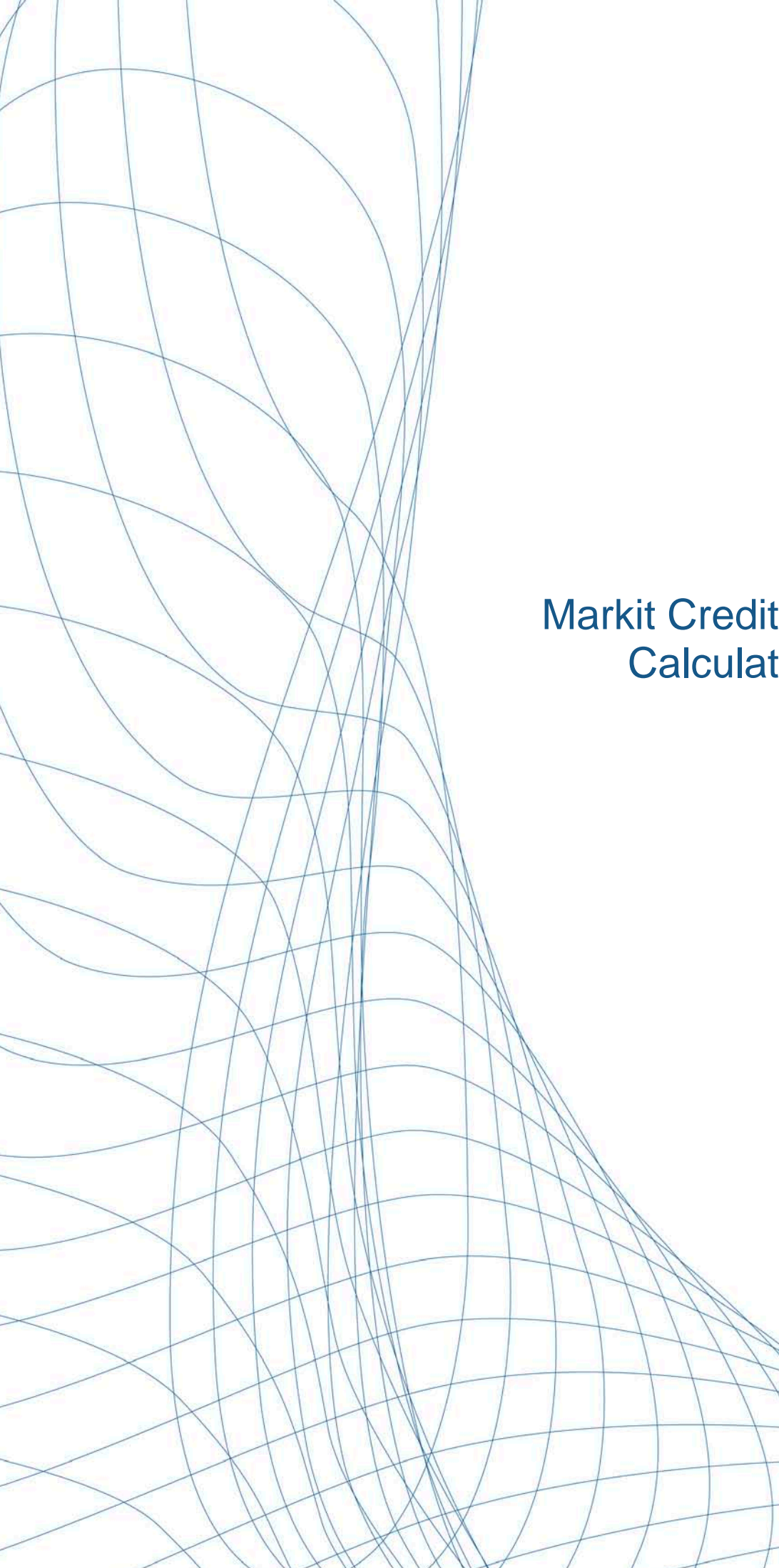

## Markit Credit Default Swap Calculator User Guide

November 2010

### Contents

| Introduction                                    | 3  |
|-------------------------------------------------|----|
| Instruments Covered                             | 3  |
| Functionality Overview                          |    |
| CDS Reference Entity and Contract Terms         | 3  |
| Credit Curve                                    |    |
| Calculation Results and Details                 |    |
| Yield Curve                                     |    |
| Accessing the Calculator                        | 4  |
| Quick Start                                     | 4  |
| Inputs                                          | 5  |
| Resulting Credit Curve                          | 6  |
| Resulting Calculations                          | 7  |
| Using the Calculator for Single Name Valuations | 8  |
| Getting Started                                 | 8  |
| Inputs                                          | 8  |
| Trade Details                                   | 8  |
| CDS Contract Terms                              | 9  |
| Advanced Terms                                  | 9  |
| E-mail Results                                  |    |
| Credit Curve                                    |    |
| Calculation results                             |    |
| Results                                         | 10 |
| Calculation Results                             |    |
| Details                                         |    |
| Credit Curve                                    | 12 |
| Yield Curve                                     | 12 |
| Using the Calculator for Index Valuations       | 14 |
| Getting Started                                 | 14 |
| Inputs                                          | 15 |
| Trade Details                                   | 15 |
| CDS Contract Terms                              | 15 |
| Advanced Terms                                  | 15 |
| E-mail Results                                  |    |
| Credit Curve                                    |    |
| Results                                         | 16 |
| Details                                         | 17 |
| Credit Curve                                    |    |
| Yield Curve                                     |    |
| Appendix                                        |    |
| Field Definitions                               |    |
| Seniority Levels                                |    |
| Restructuring Clauses                           | 22 |
| -                                               |    |

### Introduction

The Markit Credit Default Swap Calculator provides an independent cash settlement amount and market value service for CDS Single Name and Index trades. With the breadth and depth of credit data available from Markit's suite of fixed income products, Markit's calculator provides a thoroughly vetted online tool for valuing trades. Markit customers can leverage the vast breadth and quality of CDS data processed every day by Markit through the calculator page. The web-based calculator is useful for valuing Standardized CDS Contracts<sup>1</sup> using ISDA Standard CDS Model, yield curves and conventions<sup>2</sup>. This user guide provides detailed instructions for users accessing the Markit Credit Default Swap Calculator.

#### **Instruments Covered**

Markit's Credit Default Swap Calculator may be used to value any of the following instrument types:

- Single-name CDS across regions
- Credit Indices, including CDX, iTraxx, SovX, and MCDX
- Loan Indices, including LevX and LCDX

#### **Functionality Overview**

Markit's Credit Default Swap Calculator uses industry-standard conventions and logic, providing counterparties with a cash settlement amount and market value for a given instrument. The key functionality includes:

- Automatic population of terms of the CDS contract based on reference entity input.
- Calculation of the market value for Standard CDS Contracts and upfront fees for trades.
- Ability to email the calculation inputs and results.

#### **CDS Reference Entity and Contract Terms**

The calculator populates the CDS contract terms automatically based on a name: ticker / company / index instrument. For example, if the users enters IBM, the calculator will automatically set the trade level unit to bps, 5Y maturity, 1 million notional, running coupon of 100bps, recovery rate of 40% and doc-clause of XR. The user can enter a value of 125 bps for the trade level and also may override the pre-defined primary contract terms. This minimizes user input and the use of standard conventions thereby reducing the probability of data entry errors.

#### **Credit Curve**

Two credit curves are viewable for the respective instrument, namely the Markit End of Day (EOD) Curve and a Transformed Curve. The Transformed curve is based on the Markit EOD Curve shifted (proportionally or parallel) to the trade level at the selected maturity. Calculator users have the ability to overwrite the transformed curve. Note: The public version of the calculator does not provide the Markit End of Day Composite Curve. Only a single flat curve based on the Trade Level is shown.

#### **Calculation Results and Details**

Calculation results include the Market Value, Cash Settlement Amount, Accrued Days and Accrued Amount. Detailed results are also provided, including the summary results listed above, as well as Credit DV01 and IRDV01 for the transformed curve and the flat trade level.

The Market Value represents the present value, or mark-to-market, calculated from the full term structure in the Transformed Curve.

The Cash Settlement Amount represents the upfront payment calculated from the traded level using flat hazard rates.

#### **Yield Curve**

The yield curve used within the calculator defaults to Trade date -1 based on the currency of the trade. The yield curve is the standard locked curve within the ISDA Standard CDS model<sup>2</sup>.

<sup>&</sup>lt;sup>1</sup> Refer to the CDS Big and Small Bang protocols on <u>http://www.markit.com/cds</u>

<sup>&</sup>lt;sup>2</sup> Refer to <u>www.cdsmodel.com</u> for information regarding the Standardized CDS Contracts, ISDA Standard CDS Model and Interest Rates

### Accessing the Calculator

The Credit Default Swap Calculator is available by selecting Fixed Income > CDS and Bonds > Calculators from the menu.

### **Quick Start**

Г

The screen shot below shows the essentials to get started with the calculator. You can run the calculator by entering only the **Ticker** and **Trade Level**. Markit supplies default values for everything else, based on the selected Ticker and standard contract conventions.

| • CDS C Index        |                           |                        |                          |              | Res        | sulting         |                   | Default Swap Calculator User Guide |
|----------------------|---------------------------|------------------------|--------------------------|--------------|------------|-----------------|-------------------|------------------------------------|
| CDS Reference I      |                           | ict Terms              |                          | Credit Curv  | re Cred    | it Curve        |                   | Yield Curve                        |
|                      |                           |                        | (R) Required             |              |            | Transform Metho | od Proportional 👻 | Bate 12 km 2010                    |
| Trade Details        |                           |                        |                          | Maturity     | Markit EOD | Transformed     | Default Prob      |                                    |
| Ticker/Company       | (R)                       | Red Code               |                          | 6M           |            | bps             |                   | snap 1000 - milezone. New Your     |
| Trade Date           | 14-Jun-2010 (R)           | Buyer/Seller           | Buyer 💽 (R)              | 1Y           |            | bps             |                   | Recalculate                        |
| Trade Level          | bos v (R)                 |                        |                          | 2Y           |            | bps             |                   |                                    |
|                      |                           |                        |                          | 3Y           |            | bps             |                   |                                    |
| CDS Contract Tern    | ns                        |                        |                          | 4Y           |            | bps             |                   |                                    |
| Maturity Date        | 20-Jun-2015 (R)           | Running Cpn            | bps (R)                  | 5Y           |            | bps             |                   |                                    |
| Notional (MM)        | 1 (R)                     | Tier                   | SNRFOR 💽 (R)             | 7Y           |            | bps             |                   |                                    |
| Currency             | USD 💽 (R)                 | Recovery Rate          | % (R)                    | 10Y          |            | bps             |                   |                                    |
| Counterparty         |                           | Restructuring          | MR                       | 15Y          |            | bps             |                   |                                    |
|                      |                           |                        |                          | 20Y          |            | bps             |                   |                                    |
| Advanced Terms       |                           |                        |                          | 30Y          |            | bps             |                   |                                    |
| Cash Settlement      | 3                         | Roll Code              | F                        | Recalculate  |            |                 |                   |                                    |
| Holiday Code         | none 💽                    | Day Count Conv         | A/360 🚽                  |              |            | Resulting       |                   |                                    |
| Payment Freq         | 3M 🛒                      | Step In Date           | 15-Jun-2010              | Calculation  | i Results  | Values          |                   |                                    |
|                      | A.I.                      |                        |                          | Market Valu  | e          |                 |                   |                                    |
|                      | All                       |                        |                          | Cash Settler | nent       |                 |                   |                                    |
|                      |                           |                        |                          | Accrued Day  | rs         |                 |                   |                                    |
| -mail Results firs   | t.last@bank.com           |                        | Send                     | Accrued Arr  | ıt         |                 |                   |                                    |
| 25                   |                           |                        |                          | Currency     |            |                 |                   |                                    |
| lease note:          |                           |                        |                          | Details      |            | Shor            | w Cash Flows 🗖    |                                    |
| ll cash flows and de | fault probabilities corre | espond to the trade le | evel and trade maturity. |              |            | Transformed     | User              |                                    |
| aturities correspond | to: IMM dates             |                        |                          | Market Valu  | e          |                 |                   |                                    |
|                      |                           |                        |                          | Clean Price  | nent       |                 |                   |                                    |
|                      |                           |                        |                          | Accrued Day  | 'S         |                 |                   |                                    |
|                      |                           |                        |                          | Accrued Am   | t          |                 |                   |                                    |
|                      |                           |                        |                          | Credit DV01  |            |                 |                   |                                    |
|                      |                           |                        |                          | IR DV01      |            |                 |                   |                                    |

#### Inputs

|                         | CDS Reference     | Entity And Contra | ct Terms       |             |          |
|-------------------------|-------------------|-------------------|----------------|-------------|----------|
| Type a Ticker (1) and 2 | AT&T Corp.        |                   |                | (8)         | Required |
| verify the Company      | Trade Details     |                   |                |             |          |
|                         | Ticker/Company    | T (8)             | Red Code       | 001AEC      |          |
| Sponify the Trade       | Trade Date        | 14-Jun-2010 (R)   | Buyer/Seller   | Buyer       | - (R)    |
| Level (3) and press     | Trade Level       | 44.000 bps - (R)  |                |             |          |
| Calculate (4).          | CDS Contract Terr | ns                |                |             | 21       |
|                         | Maturity Date     | 20-Jun-2015 (R)   | Running Cpn    | 100 bp      | )S (R)   |
| \                       | Notional (MM)     | 1 (R)             | Tier           | SNRFOR      | - (R)    |
| \                       | Currency          | USD 💽 (R)         | Recovery Rate  | 40          | % (8)    |
|                         | Counterparty      |                   | Restructuring  | XR          | •        |
|                         | Advanced Terms    |                   |                |             |          |
| $\langle \rangle$       | Cash Settlement   | 3                 | Roll Code      | F           | -        |
|                         | Holiday Code      | none 💽            | Day Count Conv | A/360       | -        |
| $\backslash$            | Payment Freq      | 3М 📕              | Step In Date   | 15-Jun-2010 | (i)      |
| 4                       | Calculate Clear   | All               |                |             |          |

### **Resulting Credit Curve**

| 2 | 5 |
|---|---|
|   |   |

Maturity/ Tenor (1)

Markit EOD Composite Spread (2)

Transformed Curve based on user input (3)

| create carv |            |          |          |                     |
|-------------|------------|----------|----------|---------------------|
|             |            | Transfor | m Method | Proportional 🖵      |
| Maturity    | Markit EOD | Transfo  | rmed     | <b>Default Prob</b> |
| 6M          | 19.057 bps | 18.274   | bps      | 0.3831 %            |
| 1Y          | 20.992 bps | 20.130   | bps      | 0.7507 %            |
| 2Y          | 27.703 bps | 26.565   | bps      | 1.4857 %            |
| ЗY          | 33.218 bps | 31.853   | bps      | 2.2133 %            |
| 4Y          | 39.685 bps | 38.055   | bps      | 2.9355 %            |
| 5Y          | 45.885 bps | 44.000   | bps      | 3.6524 %            |
| 7Y          | 55.467 bps | 53.188   | bps      | 5.0723 %            |
| 10Y         | 61.005 bps | 58.499   | bps      | 7.1620 %            |
| 15Y         | 66.051 bps | 63.338   | bps      | 10.5419 %           |
| 20Y         | 68.944 bps | 66.112   | bps      | 13.7988 %           |
| 30Y         | 92.090 bps | 88.307   | bps      | 19.9627 %           |

### **Resulting Calculations**

| Market Value                               | -29,190               |                 |
|--------------------------------------------|-----------------------|-----------------|
| Cash Settlement                            | -29,086               |                 |
| Accrued Days                               | 85                    |                 |
| Accrued Amt                                | 2,361.11              | 3               |
| Currency                                   | USD                   |                 |
| 2 etails                                   | Shov                  | v Cash Flows    |
|                                            | Transformed           | User            |
| Market Value                               | -29,190               | -29,085         |
| Clean Price                                | 102.68 %              | 102.67 %        |
| Cash Settlement                            | -29,191               | -29,086         |
| out out out of the                         |                       | 05              |
| Accrued Days                               | 85                    | 05              |
| Accrued Days<br>Accrued Amt                | 2,361.11              | 2,361.11        |
| Accrued Days<br>Accrued Amt<br>Credit DV01 | 85<br>2,361.11<br>490 | 2,361.11<br>488 |

### **Using the Calculator for Single Name Valuations**

This chapter provides details for using the Markit Default Swap Calculator to value a single-name CDS instrument.

#### **Getting Started**

You can get started using the calculator with minimal input data. The only required inputs supplied by the user are **Ticker (1)** and **Trade Level (3)**. All other inputs have default values supplied by Markit, including:

- Trade Date (2) defaults to today
- Maturity Date (4) defaults to the 5Y point
- Notional (5) defaults to 1 million using the default currency for the Ticker
- When you click Calculate (6), the Credit Curve (7) is populated with Markit's end-of-day composites across the entire curve for the Trade Date. The Trade Level provides the User flat curve within the Credit Curve.
   Calculation Results (8) display calculated Market Value, Cash Settlement Amount, and accrued interest details. The Yield Curve (9) displays the standard locked interest rate curve for the Currency selected in the CDS contract Terms. Note, the standard locked interest curve is always a day previous to the Trade Date, Trade Date is in GMT time zone.

| CDS Mindex            |                          |                       |                          |              |            |                |                   | Default Swap Calculator User Guide |
|-----------------------|--------------------------|-----------------------|--------------------------|--------------|------------|----------------|-------------------|------------------------------------|
| CDS Reference I       | Entity And Contra        | ct Terms              |                          | Credit Curv  | /e         |                |                   | Yield Curve                        |
| AT&T Corp.            |                          |                       | (R) Required             |              |            | Transform Meth | od Proportional 🚽 | Pata 12 hr 2010                    |
| Trade Details         |                          |                       |                          | Maturity     | Markit EOD | Transformed    | Default Prob      |                                    |
| Ticker/Company        | T (R)                    | Red Code              | 001AEC                   | 6M           |            | bps            |                   | shap 1000 Third Conor              |
| Frade Date            | 14-Jun-2010 (R)          | Buyer/Seller          | Buyer 🔽 (R)              | 1Y           |            | bps            |                   | Recalculate                        |
| frade Level           | 44.000 bos = (R)         |                       |                          | 2Y           |            | bps            |                   |                                    |
|                       |                          |                       |                          | 3Y           |            | bps            |                   |                                    |
| CDS Contract Term     | IS                       |                       |                          | 4Y           |            | bps            |                   |                                    |
| Maturity Date         | 20-Jun-2015 (R)          | Running Cpn           | 100 bps (R)              | 5Y           |            | bps            |                   |                                    |
| lotional (MM)         | 1 (R)                    | Tier                  | SNRFOR 💽 (R)             | 7Y           |            | bps            |                   |                                    |
| Currency              |                          | Recovery Rate         | 40 % (R)                 | 10Y          |            | bps            |                   |                                    |
| Countorporty          |                          | Destructuring         | VP III                   | 15Y          |            | bps            |                   |                                    |
| Counterparty          |                          | Restructuring         |                          | 20Y          |            | bps            |                   |                                    |
| Advanced Terms        |                          |                       |                          | 30Y          |            | bps            |                   |                                    |
| Cash Settlement       | 3                        | Roll Code             | F                        | Recalculate  |            |                |                   |                                    |
| Holiday Code          | none                     | Day Count Conv        | A/360 -                  | 8            | -          |                |                   |                                    |
| Payment Freq          | 3M 👻                     | Step In Date          | 15-Jun-2010              | Calculation  | n Results  |                | 22                |                                    |
|                       |                          |                       | <i></i>                  | Market Valu  | e          |                |                   |                                    |
| Calculate Clear       | All                      |                       |                          | Cash Settler | ment       |                |                   |                                    |
|                       |                          |                       |                          | Accrued Day  | /s         |                |                   |                                    |
| -mail Results ash     | win.hajarnavis@markit.c  | om                    | Send                     | Accrued Arr  | nt         |                |                   |                                    |
|                       |                          |                       |                          | Currency     |            |                |                   |                                    |
| lease note:           |                          |                       |                          | Details      |            | Sho            | w Cash Flows 🛛    |                                    |
| I cash flows and det  | ault probabilities corre | espond to the trade I | evel and trade maturity. |              |            | Transformed    | User              |                                    |
| laturities correspond | to: IMM dates            |                       |                          | Market Valu  | e          |                |                   |                                    |
|                       |                          |                       |                          | Clean Price  |            |                |                   |                                    |
|                       |                          |                       |                          | Cash Settler | nent       |                |                   |                                    |
|                       |                          |                       |                          | Accrued Am   | it .       |                |                   |                                    |
|                       |                          |                       |                          | Credit DV01  |            |                |                   |                                    |
|                       |                          |                       |                          | IR DV01      |            |                |                   |                                    |

#### Inputs

Inputs are listed below in the same order they are organized on screen, from top left to bottom right within each panel. To perform a valuation using inputs other than the default values, step through the following sections, which provide details on every input field.

#### **Trade Details**

Review and confirm the information in the Trade Details panel, all of which are pre-populated for you based on the selected **Ticker**, except for **Trade Level**.

• Enter a **Ticker**, then select the correct entity from the matches provided.

- Review the Company Long Name, shown just above the Trade Details panel. If the Long Name appears
  incorrect, verify that you have selected the appropriate Ticker.
- **Trade Date.** Today's date is pre-populated. Any previous business day may be used. Trade Date uses GMT.
- Enter the Trade Level as Upfront or Spread. Upfronts are entered in points; spreads are entered in bps. Note the Upfront plus Recovery Rate cannot be greater than 100%.
- Based on the Ticker selected, the Trade Level Unit<sup>3</sup> populates with percent (%) if the primary price type is designated as Upfront. Adjust to bps when necessary.
- Six-Digit **RED Code** of the entity is populated based on the Ticker and cannot be updated by the user.
- **Buyer/Seller.** Pre-populated to Buyer of protection. You may change to Seller when necessary.

#### **CDS Contract Terms**

Review and confirm the information in the CDS Contract and Terms panel, all of which are pre-populated based on the selected Ticker.

- Maturity Date. The common 5Y tenor is used. You may enter another value using either the tenor (6M, 1Y, 2Y, 10Y, etc) or the actual date in DD-Mon-YYYY format. Tenors are resolved to the closest IMM date. The Maturity Date must be after the Trade Date.
- Notional value defaults to one (1) million. Update the notional value of the contract in millions if necessary.
- **Currency** is pre-populated based on the Ticker selected. Only currencies listed on ISDA's Credit Derivative Physical Settlement Matrix for the standard contracts can be picked.
- Enter a **Counterparty** name (optional).
- Running Coupon.<sup>3</sup> is pre-populated based on the primary standard running coupon of the selected Ticker. Running coupon value can be edited as the user sees fit.
- The default Tier for most entities is SNRFOR (Senior Unsecured Debt). Other tiers including SUBLT2, JRSUBT2, PREFT1, SECDOM may be selected from the list. Tiers are defined in more detail in the Appendix. Note that changing the Tier affects the Recovery Rate value, as Tiers are set up for their respective Recovery Rates.
- The Recovery Rate is pre-populated based on the recovery rate set for the Ticker + Tier combination. May be adjusted if necessary to any value up to 100.<sup>4</sup>
- Restructuring is pre-populated based on the default restructuring clause for the selected Ticker. The user will
  have the option to select a different restructuring clause including one of XR, MM, CR and MM. The Restructuring
  clauses are defined in more detail in the Appendix.

#### **Advanced Terms**

Review and confirm the information in the Advanced Terms panel, all of which are pre-populated for you based on the selected Ticker.

- Cash Settlement Days is set to three (3) days for standard contracts. Select another value from the list when necessary.
- Holiday Code is pre-populated to None. None implies no holiday code is applied, as per standard conventions. If the selected Currency is JPY, then the Holiday Code changes to Tokyo (TYO).
- **Payment Frequency** defaults and is locked to 3M (quarterly) for standard contracts.
- The **Roll Code** indicating the business day convention is set to Following, which is the default for standard contracts. No other values are allowed.
- The payment Day Count Convention is set to ACT/360, which is the default for standard contracts. . No other values are allowed
- Step-In Date is pre-populated to Trade Date + 1 day, which is the default for standard contracts. No other values are allowed.

markit

 <sup>&</sup>lt;sup>3</sup> Running Coupon and Trade Level Unit (% or bps) are defaulted from the Ticker, using the most popular trading conventions. Trading conventions are monitored and updated periodically by Markit analysts as market conditions change.
 <sup>4</sup> Reference: <u>http://www.cdsmodel.com/cdsmodel/fee-computations.page</u>.

#### **E-mail Results**

To send calculation results via email to yourself, a colleague, or a counterparty, enter the email address(es) separated by commas, then click **Send**. A confirmation message is displayed and verifies that your results were sent.

#### **Credit Curve**

This panel shows the complete credit curve across all tenors for the specified entity-tier combination.

• **Transform Method.** Pre-populated to Proportional. The Transform Method determines whether to shift the endof-day Markit Composite Curve proportionally or in parallel. Adjust this value to Parallel when necessary.

#### **Calculation results**

 The calculation results including Market Value, Cash Settlement Amount and other related details are displayed middle of the screen in the panel called Calculation Results. For a full explanation of results, see the Calculation Results section below.

#### **Results**

The calculator screen with results for a single-name valuation is shown below.

| CDS Reference         | Entity And Contra         | ict Terms             |                           | Credit Curv  |            |           |         |                   | Yield C   | irve          |                   |
|-----------------------|---------------------------|-----------------------|---------------------------|--------------|------------|-----------|---------|-------------------|-----------|---------------|-------------------|
| AT&T Corp.            |                           |                       | (R) Required              |              |            | Transfo   | rm Meth | od Proportional 👤 | Date 13   | -Jun-2010     |                   |
| Trade Details         |                           |                       |                           | Maturity     | Markit EOE | ) Transfo | rmed    | Default Prob      | Span 1    |               | Zone: New York    |
| Ticker/Company        | T (R)                     | Red Code              | 001AEC                    | 6M           | 19.057 bp: | 18.274    | bps     | 0.3831 %          | Sugh L    |               |                   |
| Trade Date            | 14-Jun-2010 (R)           | Buver/Seller          | Buyer (R)                 | 17           | 20 992 bp  | 20,130    | bps     | 0 7507 %          | Recalcul  | late          |                   |
| <b>.</b>              |                           |                       |                           | 27           | 20.002 bp  | 26 565    | hns     | 1 4957 %          | Period    | Туре          | Rate              |
| ITaue Level           | 144.000   bbs • (n)       |                       |                           | 21           | 21.100 bp. | 21.052    | hpo     | 0.0400.00         | 1M        | Deposit       | 0.3497 %          |
| OS Contract Tern      | ne                        |                       |                           | ЗY           | 33.218 bp: | 5 31.803  | - ups   | 2.2133 %          | 2M        | Deposit       | 0.4350 %          |
| and contract form     |                           | Duration Com          | Less have train           | 4Y           | 39.685 bp: | 38.055    | bps     | 2.9355 %          | ЗМ        | Deposit       | 0.5371 %          |
| Maturity Date         | [20-Jun-2015 [R]          | Running Cpn           | 100 <b>bps (R)</b>        | 5Y           | 45.885 bp: | 44.000    | bps     | 3.6524 %          | 6M        | Deposit       | 0.7461 %          |
| lotional (MM)         | 1 (R)                     | Tier                  | SNRFOR 💽 (R)              | 7Y           | 55.467 bp: | 53.188    | bps     | 5.0723 %          | 9M        | Deposit       | 0.9554 %          |
| Currency              |                           | Recovery Rate         | 40 % (R)                  | 10Y          | 61.005 bp; | 58.499    | bps     | 7,1620 %          | 1Y        | Deposit       | 1.1803 %          |
|                       |                           |                       |                           | 15V          | 66 051 bp: | 63 338    | bps     | 10 5410 %         | 2Y        | Swap          | 1.1228 %          |
| Counterparty          |                           | Restructuring         | XR                        | 151          | 00.001 bp. |           |         | 10.3413 %         | 3Y        | Swap          | 1.5536 %          |
| door and Transmission |                           |                       |                           | 204          | 68.944 bp: | 5 [66.112 | - ups   | 13.7988 %         | 4Y        | Swap          | 1.9745 %          |
| uvanceu rerms         |                           |                       |                           | 30Y          | 92.090 bp: | s 88.307  | bps     | 19.9627 %         | 5Y        | Swap          | 2.3402 %          |
| Cash Settlement       | 3 📕                       | Roll Code             | F                         | Recalculate  |            |           |         |                   | 6Y        | Swap          | 2.6410 %          |
| Holiday Code          | none 🚽                    | Day Count Conv        | A/360 🚽                   |              |            |           |         |                   | 79        | Swap          | 2.8699 %          |
| Desember 1            | 214                       | Stop In Data          | 17.1                      | Calculation  | n Results  |           |         |                   | 8Y<br>0)( | Swap          | 3.0540 %          |
| ayment rieq           | 3101                      | Step in Date          | 19-300-2010               |              |            |           |         |                   | 91        | Swap          | 3.2030 %          |
| Calculate Clear       | All                       |                       |                           | Market Valu  | e          | -29,190   |         |                   | 101       | Swap          | 3.3274 %          |
|                       |                           |                       |                           | Cash Settler | nent       | -29,086   |         |                   | 121       | Swap          | 3.3224 %          |
|                       |                           |                       |                           | Accrued Day  | rs         | 85        |         |                   | 202       | Swen          | 3,8795 %          |
| mail Desults          | t last@bank.com           |                       | Send                      | Accrued Am   | ıt         | 2,361.11  |         |                   | 251       | Swan          | 3 9495 %          |
|                       | c.last@balk.com           |                       | 35110                     | Currency     |            | USD       |         |                   | 30Y       | Swap          | 3.9912 %          |
|                       |                           |                       |                           | Details      |            |           | Sho     | w Cash Flows      | Interest  | Rate Conven   | tions             |
| ease note:            |                           |                       |                           | Detuno       |            |           | 5110    |                   | Spot Date | : 16-Jun-2010 | Swap DCC: 30/36   |
| l cash flows and de   | fault probabilities corre | espond to the trade l | level and trade maturity. |              |            | Transform | med     | User              | MM DCC:   | A/360         | Swap Interval: 6N |
| aturities correspond  | to: IMM dates             |                       |                           | Market Value | e          | -29       | 9,190   | -29,085           | Floating  | DCC: A/360    | Holidays: none    |
|                       |                           |                       |                           | Clean Price  |            | 102.6     | 68 %    | 102.67 %          | Floating  | nterval: 3M   | Bad Day Conv: M   |
|                       |                           |                       |                           | Cash Settler | nent       | -29       | 9,191   | -29,086           |           |               |                   |
|                       |                           |                       |                           | Accrued Day  | S          |           | 85      | 85                |           |               |                   |
|                       |                           |                       |                           | Accrued Am   | t          | 2,36      | 51.11   | 2,361.11          |           |               |                   |
|                       |                           |                       |                           | Credit DV01  |            |           | 490     | 488               |           |               |                   |
|                       |                           |                       |                           | IK DV01      |            |           | (       | 1                 |           |               |                   |

#### **Calculation Results**

This Calculation Results panel displays the calculator results, based on your inputs.

| Market Value                                                                                            | -29,190                                                                                                    |                                                                         |
|----------------------------------------------------------------------------------------------------|----------------------------------------------------------------------------------------------------|-------------------------------------------------------------------------|
| Cash Settlement                                                                                         | -29,086                                                                                                    |                                                                         |
| Accrued Days                                                                                            | 85                                                                                                    |                                                                         |
| Accrued Amt                                                                                             | 2,361.11                                                                                                    |                                                                         |
| Currency                                                                                                | USD                                                                                                    |                                                                         |
| Details                                                                                                 | Shov                                                                                                    | w Cash Flows                                                            |
| Details                                                                                                 | Shov                                                                                                    | w Cash Flows                                                            |
| Details                                                                                                 | Shov<br>Transformed                                                                                                    | v Cash Flows<br>User                                                    |
| Details<br>Market Value                                                                                 | Shov<br>Transformed<br>-29,190                                                                                                    | v Cash Flows<br>User<br>-29,085                                         |
| Details<br>Market Value<br>Clean Price                                                                  | Shov<br>Transformed<br>-29,190<br>102.68 %                                                                                                    | v Cash Flows<br>User<br>-29,085<br>102.67 %                             |
| Details<br>Market Value<br>Clean Price<br>Cash Settlement                                               | Show           Transformed           -29,190           102.68 %           -29,191                                                                                                    | v Cash Flows<br>User<br>-29,085<br>102.67 %<br>-29,086                  |
| Details<br>Market Value<br>Clean Price<br>Cash Settlement<br>Accrued Days                               | Show           Transformed           -29,190           102.68 %           -29,191           85                                                                                                    | v Cash Flows<br>User<br>-29,085<br>102.67 %<br>-29,086<br>85            |
| Details<br>Market Value<br>Clean Price<br>Cash Settlement<br>Accrued Days<br>Accrued Amt                | Show           Transformed         1           -29,190         1           102.68 %         1           -29,191         1           20,191         1           20,191         1           20,191         1           20,361.11         1                                 | v Cash Flows<br>-29,085<br>102.67 %<br>-29,086<br>85<br>2,361.11        |
| Details<br>Market Value<br>Clean Price<br>Cash Settlement<br>Accrued Days<br>Accrued Amt<br>Credit DV01 | Show           Transformed         1           -29,190         1           102.68 %         1           29,191         1           20,29,191         1           20,29,191         1           20,29,191         1           20,361.11         1           490         1 | v Cash Flows<br>-29,085<br>102.67 %<br>-29,086<br>85<br>2,361.11<br>488 |

Based on the inputs provided, the Markit Default Swap Calculator performs the valuation of the selected instrument and provides Market Value and Cash Settlement results. The details of each output field are listed below.

- The **Market Value**, represents the present value of this trade using the full credit curve (**Transformed** curve) as if it were settled on the same date as the trade date in the specific currency of the index.
- **Cash Settlement** amount if you agreed to settle this trade upfront with cash settlement date of Trade Date + 3 days.
- Accrued Days displays the number of days since the last IMM date that interest has been accruing.
- Accrued Amount shows how much interest has been accrued in the fixed leg since the last coupon date.

#### **Details**

The Details panel provides further details of the calculation.

Click the link Show Cash Flows to display dates and present value of the fee leg in a pop-up window. A sample is shown below:

| Cash Flow   |            | X |
|-------------|------------|---|
| Date        | Fee        |   |
| 21-Jun-2010 | \$2,527.30 |   |
| 20-Sep-2010 | \$2,519.02 |   |
| 20-Dec-2010 | \$2,508.18 |   |
| 21-Mar-2011 | \$2,494.71 |   |
| 20-Jun-2011 | \$2,478.83 |   |
| 20-Sep-2011 | \$2,494.78 |   |
| 20-Dec-2011 | \$2,456.68 |   |
| 20-Mar-2012 | \$2,445.73 |   |
| 20-Jun-2012 | \$2,461.29 |   |
| 20-Sep-2012 | \$2,441.71 |   |
| 20-Dec-2012 | \$2,396.15 |   |
| 20-Mar-2013 | \$2,351.37 |   |
| 20-Jun-2013 | \$2,384.33 |   |
| 20-Sep-2013 | \$2,360.30 |   |
| 20-Dec-2013 | \$2,311.38 |   |
| 20-Mar-2014 | \$2,263.44 |   |
| 20-Jun-2014 | \$2,290.27 |   |
| 22-Sep-2014 | \$2,312.40 |   |
| 22-Dec-2014 | \$2,212.98 |   |
| 20-Mar-2015 | \$2,116.33 |   |
| 22-Jun-2015 | \$2,210.05 |   |

- Market Value displayed using the Transformed Curve. If you traded today, this is the cash value.
- The Clean Price is calculated as (1 Points Upfront) and displayed as a percent, where Points Upfront is calculated using the standard converter, conventional spread, and recovery rate.
- Cash Settlement amount, as calculated based on the User Curve, indicates how much cash the transaction
  participant would need to settle upfront.
- Accrued Days displays the number of days since the last IMM date that interest has been accruing.
- Accrued Amount shows how much interest has been accrued in the fixed leg since the last coupon date.
- **Credit DV01** is the difference between the current market value and the market value by shifting the credit curve by 1 basis point up.
- **IRDV01** is the difference between the current market value and the market value by shifting the interest rate curve by 1 basis point up.

#### **Credit Curve**

This panel displays the credit curve across all tenors, based on the Transform Method selected (Proportional or Parallel).

- Maturity. This column shows the pre-defined maturity points along the credit curve.
- Markit EOD. The composite end-of-day spreads/upfronts for the selected ticker, one business day prior to the Trade Date.
- Transformed. The Transformed curve shows the Markit EOD levels transformed using the selected Transform Method (Proportional or Parallel). The transformed level for the Maturity Date selected in the CDS Contract and Terms panel displays the Trade Level value. Users can adjust the Transformed spread for a given maturity point as necessary and click **Recalculate** to refresh the entire curve and Calculation Results.
- Default Probability. Default Probabilities are calculated for each point along the flat User Curve equal to the Trade Level. Default Probabilities are cumulative.

#### Yield Curve

The Yield curve for the business day previous to the Trade Date is provided, since it is used to calculate the Credit Curve. You can adjust the Date and Snap time used for the Yield Curve. The Time Zone is fixed based on the currency of the selected Ticker.

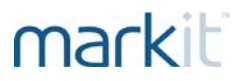

- Click **Recalculate** to refresh the Credit Curve for a different Date and/or Snap time.
- Interest Rate Conventions are listed at the bottom of the Yield Curve panel, for your reference.<sup>4</sup>

### **Using the Calculator for Index Valuations**

Markit's Default Swap Calculator can be used for Index valuations on Credit and Loan indices. Steps for performing an index valuation are very similar to the single name valuation with a few exceptions. The next section details the steps to value an index.

You can get started using the calculator with minimal input data. The only required inputs supplied by the user are **Index Name (Ticker/Company) (1)** and **Trade Level (4)**. All other inputs have default values supplied by Markit, including:

- Long Name (2) displays the Long Name of the Index; verify Tenor, Series and Version.
- Trade Date (3) defaults to today
- Notional (5) defaults to 1 million

When you click **Calculate (6)**, the **Credit Curve (7)** is populated with Markit's end-of-day composites across the entire curve under **Markit EOD** for the Trade Date - 1. **Calculation Results (8)** display calculated Market Value, Cash Settlement Amount, and accrued amount details. The **Yield Curve (9)** displays the curve for one day prior to the Trade Date.

| C <sub>CDS</sub> ⊙ Index |                           |                       |                         | 7                |            |                |                   | 9<br>Default Swap Calculator User Guide 📵 |
|--------------------------|---------------------------|-----------------------|-------------------------|------------------|------------|----------------|-------------------|-------------------------------------------|
| CDS Reference            | Entity And Contra         | ct Terms              |                         | Credit Curv      | e          |                |                   | Yield Curve                               |
| CDX.NA.HY.14-V           | 1 5Y                      |                       | (R) Required            |                  |            | Transform Meth | od Proportional 🚽 | Date 12. Jun-2010                         |
| Trade Details            |                           |                       |                         | Maturity         | Markit EOD | Transformed    | Default Prob      | Span 1800 TimeZone: New York              |
| Ticker/Company           | CDX-NAHY (R)              | Red Code              | 2165BRHJ2               | 6M               |            | %              |                   |                                           |
| Long Name                | CDX.NA.HY.14-VI 5Y        |                       | 💌 (R)                   | 1Y               |            | %              |                   | Recalculate                               |
| Trade Date               | 14-Jun-2010 (R)           | Buyer/Seller          | Buyer 💌 (R)             | 2Y               |            | %              |                   |                                           |
| Trade Level              | 88 000 X - (R)            |                       |                         | 3Y               |            | %              |                   |                                           |
|                          |                           |                       |                         | 4Y               |            | %              |                   |                                           |
| CDS Contract Terr        | าร                        |                       |                         | 5Y               |            | %              |                   |                                           |
| Maturity Date            | 20-Jun-2015 (R)           | Running Cpn           | 500 bps (R)             | 7Y               |            | %              |                   |                                           |
| Notional (MM)            | 1 (R)                     | Recovery Rate         | 30 % (R)                | 10Y              |            | %              |                   |                                           |
| Currency                 | USD 🚽 (R)                 | Restructuring         | XR                      | 15Y              |            | %              |                   |                                           |
| Counterparty             |                           |                       |                         | 20Y              |            | <b>%</b>       |                   |                                           |
| Advanced Terme           |                           |                       |                         | 30Y              |            | <b>1</b> %     |                   |                                           |
| Cash Settlement          | 3                         | Poll Code             | E al                    | Recalculate      |            |                |                   |                                           |
|                          |                           |                       |                         | 8<br>Colombotion | D          |                |                   |                                           |
| noliday Code             | none 💌                    | Day Count Conv        | 49300                   | Calculation      | rresuns    |                |                   |                                           |
| Payment Freq             | 3M. ↓                     | Step In Date          | 15-Jun-2010             | Market Valu      | e          |                |                   |                                           |
| Effective Date           | 22-Mar-2010               | Index Factor          | 1                       | Cash Settler     | nent       |                |                   |                                           |
| Calculate Clear          | All                       |                       |                         | Accrued Day      | s<br>+     |                |                   |                                           |
|                          |                           |                       |                         | Currency         |            |                |                   |                                           |
| E-mail Results firs      | t.last@bank.com           |                       | Send                    | Details          |            | Sho            | w Cash Flows 🔊    |                                           |
|                          |                           |                       |                         |                  |            | Transformed    | User              |                                           |
| Please note:             |                           |                       |                         | Market Valu      | e          |                |                   |                                           |
| All cash flows and de    | fault probabilities corre | spond to the trade le | evel and trade maturity | Clean Price      | nont       |                |                   |                                           |
| faturities correspond    | to: IMM dates             |                       |                         | Accrued Day      | s          |                |                   |                                           |
|                          |                           |                       |                         | Accrued Am       | t          |                |                   |                                           |
|                          |                           |                       |                         | Credit DV01      |            |                |                   |                                           |
|                          |                           |                       |                         | IR DV01          |            |                |                   |                                           |

#### **Getting Started**

You can get started with the calculator very easily following the Quick Start tips above. The only required inputs supplied by the user are **Index Family (Ticker/Company), Long Name** (including tenor, series and version) and **Trade Level**. All other inputs have default values supplied by Markit.

To perform a valuation using inputs other than the default values, step through the following sections, which provide details on every input field.

#### Inputs

Inputs are listed below in the same order they are organized on screen, from top left to bottom right within each panel. To perform a valuation using inputs other than the default values, step through the following sections, which provide details on every input field.

#### **Trade Details**

Review and confirm the information in the Trade Details panel, all of which are pre-populated for you based on the selected **Ticker**, except for **Trade Level**.

- Enter an Index Family (Ticker/Company) and select the correct index from the matches provided.
- Select the Index Long Name from the list.
- Trade Date Today's date is pre-populated. Any previous business day may be used. Trade Date uses GMT.
- Enter the **Trade Level** as Spread or Price, following the convention of the selected index.
- Trade Level Unit<sup>3</sup> populates with price (%) or spread (bps), following the convention for the selected index.
- Nine-Digit RED Code of the entity is populated based on the Ticker and cannot be updated by the user. Note the RED Code is not displayed to users of the free calculator.
- Buyer/Seller. Pre-populated to Buyer of protection. You may change to Seller of protection when necessary.

#### **CDS Contract Terms**

Review and confirm the information in the CDS Contract and Terms panel, all of which are pre-populated for you based on the selected Index Long Name.

- Maturity Date is populated based on the Index Long Name, which includes the series and version, and cannot be updated. To value a different maturity, select the corresponding index + tenor from the list of Index Long Names.
- Notional value defaults to one (1) million. Update the notional value of the contract in millions if necessary.
- Currency is pre-populated based on the index selected and cannot be changed by the user.
- Enter a **Counterparty** name (optional).
- **Running Coupon** is pre-populated based on the coupon of the selected index. Cannot be changed by the user.
- The Recovery Rate is pre-populated based on the recovery rate set for the index series and version. May be adjusted if necessary to any value up to 100.
- **Restructuring** is pre-populated based on the default restructuring clause for the selected index and cannot be changed by the user.

#### **Advanced Terms**

Review and confirm the information in the Advanced Terms panel, all of which are pre-populated for you based on the selected Index.

- Cash Settlement Days is set to three (3) days for standard contracts. Select another value from the list when necessary.
- Holiday Code is pre-populated to None. If the selected Currency is JPY, then the Holiday Code changes to Tokyo (TYO). Cannot be changed by the user.
- **Payment Frequency** defaults to 3M (quarterly) for standard contracts. Cannot be changed by the user.
- Effective Date indicates the inception date of the Index + Series + Version. Cannot be changed by the user.
- The **Roll Code** indicating the business day convention is set to Following, which is the default for standard contracts. Cannot be changed by the user.
- The payment Day Count Convention is set to ACT/360, which is the default for standard contracts. Cannot be changed by the user.
- Step-In Date is pre-populated to Trade Date + 1 day, which is the default for standard contracts. Cannot be changed by the user.

- Index Factor is the index version factor or percent, expressed as a decimal, that multiplied by the original notional amount yields the notional amount covered by the seller of protection
- Click the Calculate button to submit all inputs and run the calculator. The calculator displays results in the middle of the screen in the panel called Calculation Results. For a full explanation of results, see the Calculation Results section below.

#### **E-mail Results**

To send calculation results via email to yourself, a colleague, or a counterparty, enter the email address(es) separated by commas, then click **Send**. A confirmation message is displayed and verifies that your results were sent.

#### **Credit Curve**

This panel shows the complete credit curve across all tenors for the specified index + series + version combination.

 Transform Method. Pre-populated to Proportional. The Transform Method determines whether to shift the endof-day Markit Composite Curve proportionally or in parallel. Adjust this value to Parallel when necessary.

#### **Results**

This Calculation Results panel displays the calculator results, based on your inputs.

| CDS Beference        | Entity And Contra        | act Torms             |                         | Credit Curv   | <b>n</b> . |                                       |        |                   | Vield C    | 1576           |                    |
|----------------------|--------------------------|-----------------------|-------------------------|---------------|------------|---------------------------------------|--------|-------------------|------------|----------------|--------------------|
|                      | n ev                     | ice renns             |                         | Creute Curv   | 5          |                                       |        |                   | Tielu Ci   | aive           |                    |
| CDX.NA.HY.14-V       | 151                      |                       | (R) Required            |               |            | Transfor                              | m Meth | od Proportional 🗾 | Date 13    | -Jun-2010      |                    |
| Trade Details        |                          |                       |                         | Maturity      | Markit EOI | ) Transfo                             | rmed   | Default Prob      | Snap 1     | 600 🖵 Time     | Zone: New York     |
| Ticker/Company       | CDX-NAHY (R)             | Red Code              | 2165BRHJ2               | 6M            | 93.641 %   | 6 88.000                              | %      | 5.9937 %          |            |                |                    |
| Long Name            | CDX.NA.HY.14-VI 51       | ŕ                     | • (R)                   | 1Y            | 93.641 9   | 6 88.000                              | %      | 11.4255 %         | Recalcu    | late           |                    |
| Trade Date           | 14- Jun-2010 (B)         | Buner/Seller          | Burer (R)               | 2Y            | 93.641 9   | 6 88.000                              | %      | 21.4173 %         | Period     | Туре           | Rate               |
|                      |                          | bayerreener           | 1                       | 37            | 93 641 9   | L 88.000                              | %      | 30 2591 %         | 1M         | Deposit        | 0.3497 %           |
| frade Level          | 88.000 % 🖵 (R)           |                       | 37                      | 51            | 00.041 0   | · · · · · · · · · · · · · · · · · · · | ~~~~   | 30.2331 %         | 2M         | Deposit        | 0.4350 %           |
| DC Canton of Tame    |                          |                       |                         | 4Y            | 93.641 9   | 6 100.000                             |        | 38.1060 %         | ЗМ         | Deposit        | 0.5371 %           |
| US Contract Terr     | ns                       |                       |                         | 5Y            | 93.641 9   | 6 88.000                              |        | 45.0701 %         | 6M         | Deposit        | 0.7461 %           |
| Naturity Date        | 20-Jun-2015 (R)          | Running Cpn           | 500 bps (R)             | 7Y            | 93.641 9   | 6 88.000                              | %      | 56.7498 %         | 9M         | Deposit        | 0.9554 %           |
| lotional (MM)        | 1 (R)                    | <b>Recovery Rate</b>  | 30 % (R)                | 10Y           | 93.641 9   | 6 88.000                              | %      | 69.7776 %         | 1Y         | Deposit        | 1.1803 %           |
| Currency             |                          | Restructuring         | XR                      | 15Y           | 93.641 9   | 6 88.000                              | %      | 83.3663 %         | 2Y         | Swap           | 1.1228 %           |
|                      |                          |                       |                         | 2017          | 93 641 9   | 6 88.000                              | %      | 90.8452 %         | 3Y<br>4V   | Swap           | 1.5536 %           |
| counterparty         |                          |                       |                         | 201/          | 02 644 9   | / 88.000                              | ~ %    | 07 2279 %         | 41<br>5V   | Swap           | 1.3745 %           |
| Advanced Terms       |                          |                       |                         | 301           | 33.041 7   | 6 100.000                             |        | 37.2270 %         | 6Y         | Swap           | 2.5402 %           |
|                      |                          | <b>D-II C- d-</b>     | -                       | Recalculate   |            |                                       |        |                   | 7Y         | Swap           | 2.8699 %           |
| cash Settlement      | 3                        | KUII COUE             | 1 <u>+</u>              |               |            |                                       |        |                   | 8Y         | Swap           | 3.0540 %           |
| loliday Code         | none 💌                   | Day Count Conv        | A/360 -                 | Calculation   | Results    |                                       |        |                   | 9Y         | Swap           | 3.2030 %           |
| Payment Freq         | 3M 🖵                     | Step In Date          | 15-Jun-2010             | Market Value  |            | 108 191                               |        |                   | 10Y        | Swap           | 3.3274 %           |
| Mastine Data         |                          | la dan Esstas         |                         | Cach Settlen  | hent       | 108 194                               |        |                   | 12Y        | Swap           | 3.5224 %           |
|                      | 22-Mar-2010              | Index racioi          |                         | Accrued Date  | p.         | 85                                    |        |                   | 15Y        | Swap           | 3.7220 %           |
| Calculate Clear      | All                      |                       |                         | Accrued Am    | e.         | 11 805 56                             |        |                   | 20Y        | Swap           | 3.8795 %           |
|                      |                          |                       |                         | Accided Anti- |            | 11,005.50                             |        |                   | 25Y        | Swap           | 3.9495 %           |
|                      |                          |                       |                         | Currency      |            | 030                                   |        |                   | 30Y        | Swap           | 3.9912 %           |
| -mail Results firs   | st.last@bank.com         |                       | Send                    | Details       |            |                                       | Sho    | w Cash Flows 🛜    | Interest   | Rate Conven    | tions              |
|                      |                          |                       |                         |               |            | Transform                             | nad    | lloor             | Spot Date  | a: 16-Jun-2010 | ) Swap DCC: 30/360 |
|                      |                          |                       |                         | Market Value  |            | 109                                   | 101    | 109 101           | MM DCC:    | A/360          | Swap Interval: 6M  |
| lease note:          |                          |                       |                         | Clean Price   |            | 100                                   | 0.96   | 100,191           | Floating I | DCC: A/360     | Holidays: none     |
| cash flows and de    | fault probabilities corr | espond to the trade I | evel and trade maturity | Cash Settlen  | nent       | 108                                   | 194    | 108.194           | Floating I | nterval: 3M    | Bad Day Conv: MF   |
| aturities correspond | to: IMM dates            |                       |                         | Accrued Dave  | \$         | 100                                   | 85     | 85                |            |                | 202                |
|                      |                          |                       |                         | Accrued Am    |            | 11.80                                 | 15.56  | 11,805.56         |            |                |                    |
|                      |                          |                       |                         | Credit DV01   |            |                                       | 306    | 329               |            |                |                    |
|                      |                          |                       |                         | IR DV01       |            |                                       | 26     | -28               |            |                |                    |

Based on the inputs provided, the Markit Default Swap Calculator performs the valuation of the selected index and provides Market Value and Cash Settlement results. The details of each output field are listed below.

- The Market Value represents the present value of this trade using the full credit curve (transformed curve) as if it were settled on the same date as the trade date in the specific currency of the index.
- **Cash Settlement amount** if you agreed to settle this trade upfront, in the specified currency.
- Accrued Days displays the number of days since the last IMM date that interest has been accruing. The value is calculated as Trade Date Last IMM Date + 1
- Accrued Amount shows how much interest has been accrued in the fixed leg since the last coupon date.

markit

#### Details

The Details panel provides further details of the calculation.

Click the link Show Cash Flows to display dates and the present values of the fee leg in a pop-up window. A sample is shown below:

| Cash Flow   |        | × |
|-------------|--------|---|
| Date        | Fee    |   |
| 21-Jun-2010 | 12,613 |   |
| 20-Sep-2010 | 12,226 |   |
| 20-Dec-2010 | 11,838 |   |
| 21-Mar-2011 | 11,451 |   |
| 20-Jun-2011 | 11,065 |   |
| 20-Sep-2011 | 10,826 |   |
| 20-Dec-2011 | 10,367 |   |
| 20-Mar-2012 | 10,037 |   |
| 20-Jun-2012 | 9,820  |   |
| 20-Sep-2012 | 9,471  |   |
| 20-Dec-2012 | 9,038  |   |
| 20-Mar-2013 | 8,628  |   |
| 20-Jun-2013 | 8,505  |   |
| 20-Sep-2013 | 8,185  |   |
| 20-Dec-2013 | 7,795  |   |
| 20-Mar-2014 | 7,425  |   |
| 20-Jun-2014 | 7,304  |   |
| 22-Sep-2014 | 7,165  |   |
| 22-Dec-2014 | 6,668  |   |
| 20-Mar-2015 | 6,207  |   |
| 22-Jun-2015 | 6,300  |   |

- Market Value displayed using the Transformed Curve. If you traded today, this is the cash value. Negative values are shown in parentheses ()
- The Clean Price is calculated as (1 Points Upfront) and displayed as a percent, where Points Upfront is calculated using the standard converter, conventional spread, and recovery rate.
- **Cash Settlement** amount, as calculated based on the User Curve, indicates how much cash the transaction participant would need to settle upfront. Negative values are shown in parentheses ()
- Accrued Days displays the number of days since the last IMM date that interest has been accruing.
- Accrued Amount shows how much interest has been accrued in the fixed leg since the last coupon date.
- Credit DV01 is the difference between the current market value and the market value by shifting the credit curve by 1 basis point up.
- **IRDV01** is the difference between the current market value and the market value by shifting the interest rate curve by 1 basis point up.

#### **Credit Curve**

This panel displays the credit curve across all tenors, based on the Transform Method selected (Proportional or Parallel).

|                          | Cradit Cup  | 20         |           |        |                     |
|--------------------------|-------------|------------|-----------|--------|---------------------|
| larkit EOD Composite (2) | Create Care | 16         | Transform | Method | Proportional 💽      |
| ransformed Curve based   | Maturity    | Markit EOD | Transform | ned    | <b>Default Prob</b> |
| on user input (3)        | 6M          | 93.641 %   | 88.000    | %      | 5.9937 %            |
|                          | 1Y          | 93.641 %   | 88.000    | %      | 11.4255 %           |
|                          | 2Y          | 93.641 %   | 88.000    | %      | 21.4173 %           |
|                          | ЗY          | 93.641 %   | 88.000    | %      | 30.2591 %           |
|                          | 4Y          | 93.641 %   | 88.000    | %      | 38.1060 %           |
|                          | SY          | 93.641 %   | 88.000    | %      | 45.0701 %           |
|                          | 7Y          | 93.641 %   | 88.000    | %      | 56.7498 %           |
|                          | 10Y         | 93.641 %   | 88.000    | %      | 69.7776 %           |
|                          | 15Y         | 93.641 %   | 88.000    | %      | 83.3663 %           |
|                          | 20Y         | 93.641 %   | 88.000    | %      | 90.8452 %           |
|                          | 30Y         | 93.641 %   | 88.000    | %      | 97.2278 %           |

- Maturity. This column shows the maturity points along the credit curve.
- Markit EOD. The composite end-of-day spread or price for the selected index, as of one business day prior to the Trade Date.
- Transformed. The Transformed curve shows the Markit EOD levels transformed using the selected Transform Method (Proportional or Parallel). The transformed level for the Maturity Date selected in the CDS Contract and Terms panel displays the Trade Level value. Users can adjust the Transformed spread for a given maturity point as necessary and click **Recalculate** to refresh the entire curve.
- Default Probability. Default Probabilities are calculated for each point along the User Curve. Default Probabilities are cumulative.

#### **Yield Curve**

The Yield curve for the business day previous to the Trade Date is provided, since it is used to calculate the Credit Curve. You can adjust the Date and Snap time used for the Yield Curve. The Time Zone is fixed based on the currency of the selected index.

- Click **Recalculate** to refresh the Credit Curve for a different Date and/or Snap time.
- Interest Rate Conventions are listed at the bottom of the Yield Curve panel, for your reference.

### Appendix

#### **Field Definitions**

The table below lists all fields available in the Default Swap Calculator with descriptions and possible values. Fields are grouped by panel name, as shown on screen. An "X" indicates if the field applies to the Single Name calculator or the Index calculator.

| Field Name                                    | Description                                                                                                    | Single Name | Index |
|-----------------------------------------------|----------------------------------------------------------------------------------------------------|-------------|-------|
| CDS Reference<br>Entity and Contract<br>Terms |                                                                                                    |             |       |
| Full Company Name                             | The full company name of the entity<br>corresponding to the selected ticker is<br>displayed. Example: Ford Mtr Co. Cannot<br>be changed.                                                                | ×           |       |
| Full Index Name                               | The full name of the index, including series<br>and version. Example: CDX.NA.HY.14-V1<br>5Y. Cannot be changed.                                                                                         |             | ×     |
| Trade Details                                 |                                                                                                    |             |       |
| Ticker/Company                                | Ticker for the entity. Example: F                                                                                                    | ×           |       |
| Index Family                                  | Index family abbreviation. Example: CDX                                                                                                    |             | ×     |
| Long Name                                     | The long name of the index, including series<br>and version. Example: CDX.NA.HY.14-V1<br>5Y                                                                                                    |             | ×     |
| Trade Date                                    | Date the instrument was traded. DD-Mon-<br>YYYY<br>Trade Date must be today or in the past.                                                                                                    | ×           | ×     |
| Trade Level                                   | The level that the instrument was traded at (AKA trade price/ spread). May be entered as Upfront or Spread. Note if Trade Level is set to Upfront, then Recovery Rate + Trade Level cannot exceed 100%. | ×           | ×     |
|                                               | For indices, the Trade Level unit (% or bps) is set by the convention of the index and cannot be changed.                                                                                               |             |       |
| RED Code                                      | Six-digit identifier for the selected entity.<br>Cannot be changed.                                                                                                    | ×           | ×     |
|                                               | Nine-digit identifier for the selected index.<br>Cannot be changed.                                                                                                    |             |       |
| Buyer/Seller                                  | Your role in the transaction.                                                                                                    | ×           | ×     |
| CDS Contract Terms                            |                                                                                                    |             |       |
| Maturity Date                                 | Date that the CDS contract matures. DD-<br>Mon-YYYY<br>Maturity Date must be after Trade Date.                                                                                                    | ×           | ×     |
| Notional                                      | The notional amount of the contract, in millions. Must be greater than 0.                                                                                                    | ×           | ×     |
| Currency                                      | The currency of the contract, populated based on the Ticker or Index selected.                                                                                                    | ×           | ×     |

| Field Name       | Description                                                                                                    | Single Name | Index |
|------------------|----------------------------------------------------------------------------------------------------|-------------|-------|
| Counterparty     | A free- text box to enter the name of your counterparty, if desired.                                                                                                    | ×           | ×     |
| Running Cpn      | The primary running coupon for the entity.<br>Must be greater than 0 but less than or<br>equal to 1000.                                                                                                    | ×           | ×     |
| Tier             | The debt ranking or tier of the instrument.<br>PREFT1, JRSUBUT2, SNRFOR, SECDOM,<br>SUBLT2                                                                                                    | ×           |       |
| Recovery Rate    | The Recovery Rate for the contract. Note if<br>Trade Level is set to Upfront, then Recovery<br>Rate + Trade Level cannot exceed 100%.                                                                                          | ×           | ×     |
| Restructuring    | The restructuring clause for the selected<br>entity, pre-populated based on the selected<br>Ticker or Index. MR (Modified<br>Restructuring), XR (No Restructuring), MM<br>(Mod-Mod Restructuring), CR (With<br>Restructuring). | ×           | ×     |
| Advanced Terms   |                                                                                                    |             |       |
| Cash Settlement  | The number of days after which the contract must be settled. For standard contracts, this is 3 days.                                                                                                    | ×           | ×     |
| Holiday Code     | The holiday calendar used for the calculation. Set to None for all currencies except JPY. For JPY, set to TYO (Tokyo).                                                                                                    | ×           | ×     |
| Payment Freq     | Frequency of premium payments. 1M<br>(monthly), 3M (quarterly), 6M (semi-<br>annually), 1Y (annually).                                                                                                    | ×           | ×     |
| Effective Date   | The effective date at inception of the index.                                                                                                    |             | ×     |
| Roll Code        | The business day roll convention.<br>Following. This is the only value allowed.                                                                                                    | ×           | ×     |
| Day Count Conv   | The payment day count convention.<br>ACT/360. This is the only value allowed.                                                                                                    | ×           | ×     |
| Step In Date     | The Effective Date of the CDS contract,<br>usually Trade Date + 1 day. DD-Mon-YYYY<br>Step in Date must be after Trade Date.                                                                                                   | ×           | ×     |
| Index Factor     | Percent of total credits in the index that are still live as of Trade Date.                                                                                                    |             | ×     |
| Credit Curve     |                                                                                                    |             |       |
| Transform Method | The Transform Method determines whether<br>to shift the end-of-day Markit Composite<br>Curve proportionally or in parallel.                                                                                                    | ×           | ×     |
| Transformed      | Curve showing the Markit EOD levels<br>transformed using the selected Transform<br>Method (Proportional or Parallel).                                                                                                    | ×           | ×     |
| Yield Curve      |                                                                                                    |             |       |

| Field Name          | Description                                                                                                    | Single Name | Index |
|---------------------|----------------------------------------------------------------------------------------------------|-------------|-------|
| Date                | Business day used to generate the Yield<br>Curve. Defaulted to one business day<br>previous to the Trade Date. DD-Mon-YYYY<br>Must be before Trade Date.   | ×           | ×     |
| Snap                | The snap time for the yield curve, in 24-hour time (01:00 – 24:00) for the time zone shown. Time Zone is pre-populated based on the selected Ticker.       | ×           | ×     |
| Calculation Results |                                                                                                    |             |       |
| Market Value        | Market value, as calculated using the<br>Transformed Curve. Displayed in the default<br>currency of the selected entity.                                   | ×           | ×     |
| Cash Settlement     | Cash settlement amount, as calculated based on the User Curve. Displayed in the default currency of the selected entity.                                   | ×           | ×     |
| Accrued Days        | Day count of accrued interest since the last coupon date.                                                                                                  | ×           | ×     |
| Accrued Amount      | Amount of accrued interest, as calculated<br>using the User Curve, since last coupon<br>date. Displayed in the default currency of<br>the selected entity. | ×           | ×     |
| Details             |                                                                                                    |             |       |
| Market Value        | Market value, as calculated using the<br>Transformed Curve. Displayed in the default<br>currency of the selected entity.                                   | ×           | ×     |
| Clean Price         | Calculated as 1 – Points Upfront, where<br>Points Upfront is calculated using standard<br>converter, conventional spread, and<br>recovery rate.            | ×           | ×     |
| Cash Settlement     | Cash settlement amount, as calculated based on the User Curve. Displayed in the default currency of the selected entity.                                   | ×           | ×     |
| Accrued Days        | Day count of accrued interest since the last coupon date.                                                                                                  | ×           | ×     |
| Accrued Amount      | Amount of accrued interest, as calculated<br>using the User Curve, since last coupon<br>date. Displayed in the default currency of<br>the selected entity. | ×           | ×     |
| Credit DV01         | The market value difference between the current market value and the market value by shifting the credit curve by one basis point up.                      | ×           | ×     |
| IR DV01             | The market value difference between the current market value and the market value by shifting the interest curve by one basis point up.                    | ×           | ×     |

#### **Seniority Levels**

| Seniority or Tier Abbreviation | Description                                                                  |
|--------------------------------|------------------------------------------------------------------------------|
| JRSUBUT2                       | Junior Subordinated or Upper Tier 2 Debt (Banks)                             |
| PREFT1                         | Preference Shares, or Tier 1 Capital (Banks)                                 |
| SECDOM                         | Secured Debt (Corporate/Financial) or Domestic Currency Sovereign Debt       |
|                                | (Government)                                                                 |
| SNRFOR                         | Senior Unsecured Debt (Corporate/Financial), Foreign Currency Sovereign Debt |
|                                | (Government)                                                                 |
| SUBLT2                         | Subordinated or Lower Tier 2 Debt (Banks)                                    |

### **Restructuring Clauses**

| Doc Clause Abbreviation | Description                                     |
|-------------------------|-------------------------------------------------|
| CR                      | Cum-Restructuring or Old Restructuring          |
| MR                      | Modified Restructuring                          |
| MM                      | Mod-Mod Restructuring (Introduced in June 2003) |
| XR                      | Ex-Restructuring                                |